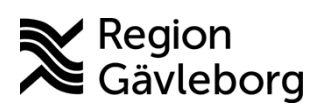

#### Instruktion

Dokument ID: 09-890901 Revisionsnr: 1 Diarienr: Ej tillämpligt Beslutsdatum: 2025-06-05 Giltigt t.o.m.: 2026-06-05 Dokumentägare: Jon Larsson

**Dokumentansvarig:** Therese S Andersson

# Ordinera i MittVaccin

| Titel:                   | Dokumentkategori:                   | Omfattning:                |
|--------------------------|-------------------------------------|----------------------------|
| Ordinera i MittVaccin    | Instruktion                         | Hälso- och sjukvård Region |
|                          |                                     | Gävleborg                  |
| Dokumentägare:           | Dokumentansvarig:                   | Beslutsinstans:            |
| Enhetschef IT-vårdsystem | Systemförvaltare MittVaccin journal | Enhetschef IT-vårdsystem   |
| Diarienummer:            |                                     | Datum för översyn:         |
| Ej tillämpligt           |                                     | Se giltigt t.o.m.          |

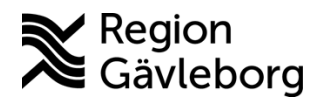

### Instruktion

Dokumentnamn: Ordinera i MittVaccin Dokument ID: 09-890901 Revisionsnr: 1

Giltigt t.o.m.: 2026-06-05

#### Innehåll

| 1.                           | Svfte och omfattning             | 2 |
|------------------------------|----------------------------------|---|
| 2.                           | Innehåll                         | 2 |
| 2.                           | 1. Ordinera vaccination          | 2 |
| 2.                           | 2. Ordinera vaccinationsplan     | 2 |
| 3.                           | Kommunikation och implementering | 3 |
| 4. Medverkande och granskare |                                  |   |
| 5.                           | Referenser                       | 3 |

### 1. Syfte och omfattning

Syftet med det här dokumentet är att beskriva hur registrering av ordination på patient genomförs.

### 2. Innehåll

Registrering av ordination för Läkare och Sjuksköterska med ordinationsrätt.

#### 2.1. Ordinera vaccination

- 1. Öppna vyn Kunder.
- 2. Lägg till ny kund eller sök kund.
- 3. Klicka på **Starta vaccination** i menyn till vänster.
- 4. Listrutan Vaccinationsinformation visar Vaccination, ändra den till Ordination.
- 5. Fäll ut fliken **Hälsodeklaration** om hälsodeklaration ska anges vid förberedelsen av ordinationen. Ska den fyllas i av vaccinatör så lämna den.
- 6. Välj aktuellt vaccin i rullistan under fliken Vaccin. Klicka sedan på Lägg till.
- 7. Fyll i **Intervall, Dos, Dosering, Administration** och **Lokalisation**. Lägg till eventuell ordinationssanteckning under **Anteckning**.

| Intervali   | Dos           | Dosering  | Administration | Lokalisation |       |
|-------------|---------------|-----------|----------------|--------------|-------|
| Eget vaccin |               |           |                |              |       |
| Normal      | ▼ (Ej valt) ▼ | 0,00 ml 🔻 | (Ej valt) •    | (Ej valt)    | - 🗄 😣 |

8. Klicka på **Signera ordination**. Ordinationen sparas och syns på patientens kundkort under Ordinationer.

### 2.2. Ordinera vaccinationsplan

- 1. Öppna vyn Kunder.
- 2. Lägg till ny kund eller sök kund.
- 3. Klicka på Vaccinationsplan i menyn till vänster.
- 4. Välj mall från listrutan under Skapa vaccinationsplan från mall och klicka på Nästa.
- 5. Lägg till eller ta bort vacciner/doser från planen vid behov genom att klicka på ikonerna till höger.

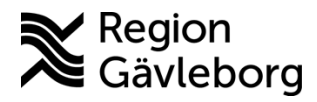

Dokumentnamn: Ordinera i MittVaccin Dokument ID: 09-890901 Revisionsnr: 1

Giltigt t.o.m.: 2026-06-05

- 6. Ändra dosintervall vid behov genom att markera kryssrutan för vilken dos som ska ändras.
- 9. Klicka på **Ordinera**. Ordinationen sparas och syns på patientens kundkort under **Pågående ordinerade vaccinationsplaner**.

## 3. Kommunikation och implementering

Instruktionen kommer att göras tillgänglig på samverkanswebben.

## 4. Medverkande och granskare

Dokumentet har tagits fram av systemförvaltare IT-vårdsystem. IT-vårdsystem ansvarar för uppdatering av detta dokument.

### 5. Referenser

| Dokumentnamn                      | Plats                |  |
|-----------------------------------|----------------------|--|
| Användarmanualer Region Gävleborg | Samverkanswebb       |  |
| Användarmanual Cambio/MittVaccin  | Cambio-dokumentation |  |